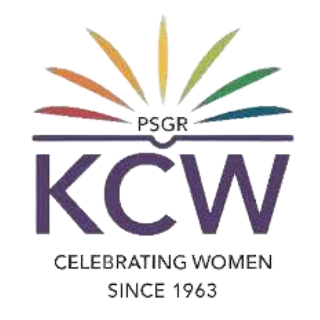

# FAQs ON CONNECTING TO THE COLLEGE Wi-Fi (GRG WiNet)

### What is GRG WiNet?

GRG WiNet is the SSID (Service set identifier) name of the GRG Wi-Fi Service.

## Who can use GRG WiNet?

**1**. All current Students and Faculties of the KCW can use the Wi-Fi service.

2. Guests are also provided with the Wi-Fi facility for their devices based on requests.

#### CELEBRATING WOMEN

For availing GRG WiNet, there are some requirements and steps are to followed as mentioned in the

upcoming slides.

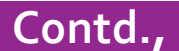

# What are all needed for using GRG WiNet?

#### For Students:

1. Register number which is

provided by the respective department.

- Student's mobile number which was registered on the application on admission time.
- 3. An official college eMail ID which is provided by the respective department.

#### **For Faculties:**

- Employee ID which is provided by the HR department.
- 2. Staff's mobile number.
- 3. An official e Mail ID which is provided by the institution.

#### For Guests:

**1**. Based on requests submitted to the System

department by the invitees/host team

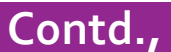

# How to connect to the GRG WiNet?

- 1. Turn on the Wi-Fi option of your device (Mobile phone / Laptop / Tab)
- 2. Search for the GRG WiNet SSID from the listed Wi-Fi names and choose it.
- 3. It will ask the user to "Sign into network". Click on it.
- 4. After connecting it will open login form as shown below.

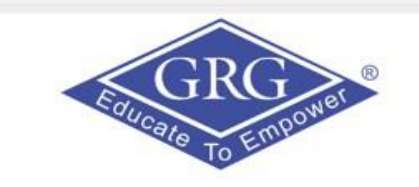

| GRG INSTITUTIONS            |  |
|-----------------------------|--|
| WiFi Access Request Form    |  |
|                             |  |
| <b>S</b> Username           |  |
| Password                    |  |
| Request for internet access |  |
| SUBMIT                      |  |

5. The first time user to click the "<u>Request for internet access</u>"
6. It will open a Request access form as shown below.

## CELEBRATING WOMEN SINCE 1963

1.00

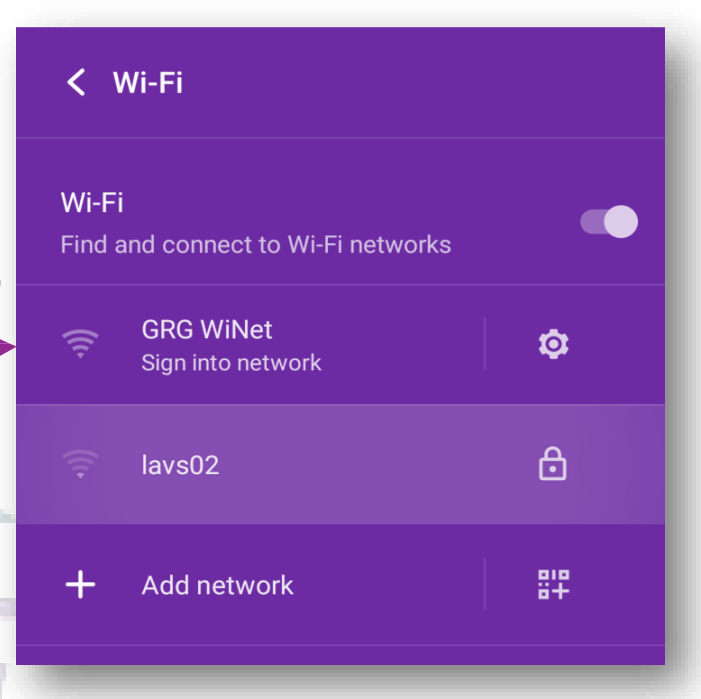

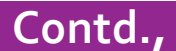

#### 5. Now, fill out the form by choosing the respective category of user.

| For Students:<br>Request Access                                                                                                    | For Faculties / Staff of other institutions:                                                                                                    | For Guests:<br>Request Access<br>Please fill in the details.                                                                                                    |
|----------------------------------------------------------------------------------------------------|----------------------------------------------------------------------------------------------------|----------------------------------------------------------------------------------------------------|
| Please fill in the details. Category  FACULTY (Academic-PSGRKC)  StuDENT Guest Staff (GRGSMS) CPS Staff CMS staff Polytechnic staft Polytechnic staft Staff(Nonacademic-PSGRKC) PHD SCHOLARS Visitors Name Name Reg No | Request Access         Please fill in the details.         Category             FACULTY (Academic-PSGRKC)           Stuff (Onacademic-PSGRKC)          Polytechnic Staff          PSGRKHSS Staff          Staff(Nonacademic-PSGRKC)          PHD SCHOLARS          Visitors         Name         Name                                                                                                    | Category          FACULTY (Academic-PSGRKC)       STUDENT       Guest       Staff (GRGSMS)         CPS Staff       CMS Staff       Polytechnic Staff       PSGRKHSS Staff         Staff(Nonacademic-PSGRKC)       PHD SCHOLARS       Visitors         Name         Designation |
| Course B.A English                                                                                                    | Course<br>B.A English                                                                                                    | Mobile No Phone Email                                                                                                    |
| Botany - Mobile No - Phone                                                                                                    | Department Botany Mobile No Phone                                                                                                    | example@example.com Authorized by                                                                                                    |
| Email example@example.com I agree to the <u>Terms and Conditions</u>                                                                                                    | Emoil example@example.com                                                                                                    | Active timings                                                                                                    |
| ← BACK  SUBMIT →  LOGIN INSTEAD →  Instructions to connect to wireless network    View account details                                                                                                    | Garree to the <u>terms and conditions</u> Conditions      Conditions      Conditit      Conditit      Co | ← BACK SUBMIT →<br>LOGIN INSTEAD →                                                                                                    |

6. After filling up the Wi-Fi request form, click on

ѕивміт →

6. Now, the user will get a confirmation screen as shown in the below image

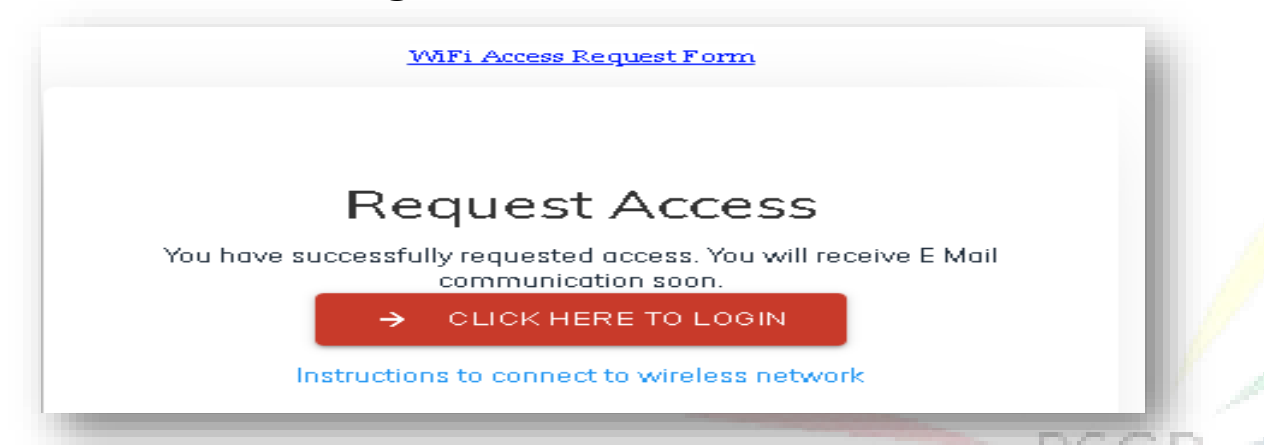

7. Within few hours, users requisitions for Wi-Fi access will be verified and users will get an e Mail with

the login credentials to their registered e Mail ID as shown in the below image.

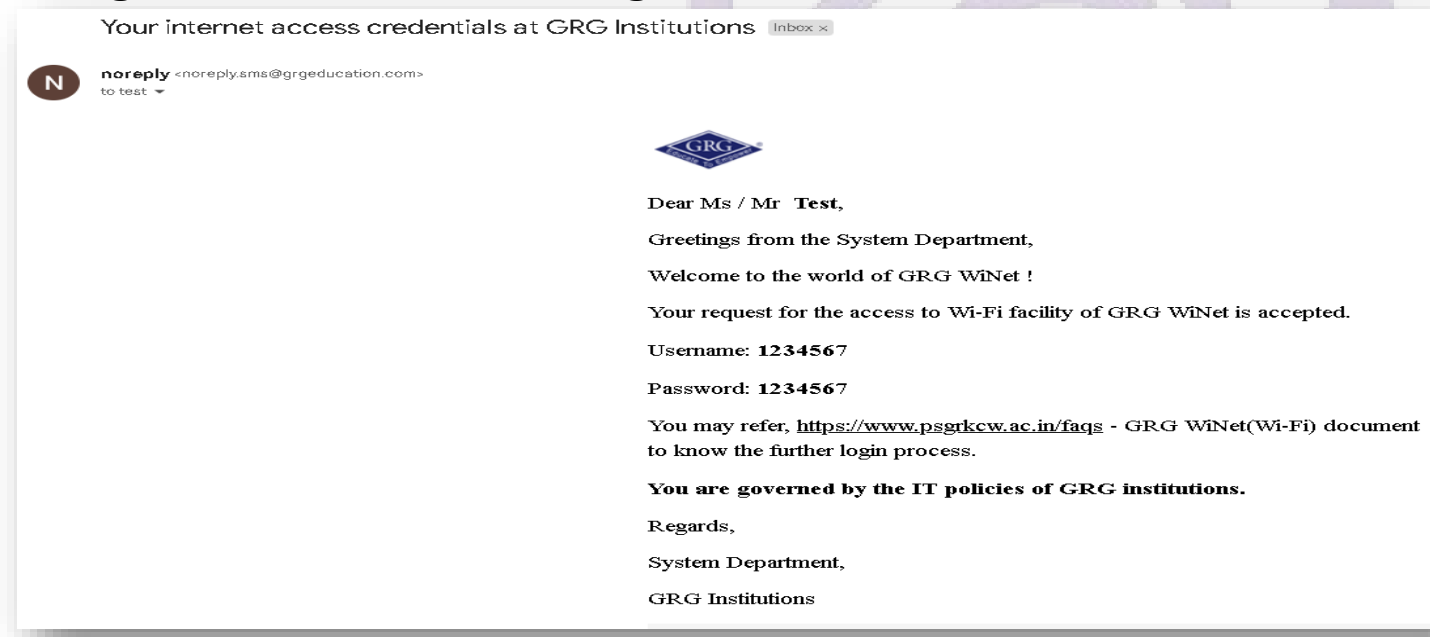

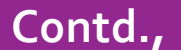

| Equcate To Empower                                                                                                    |
|----------------------------------------------------------------------------------------------------|
| <b>GRG INSTITUTIONS</b>                                                                                                    |
| WiFi Access Request Form                                                                                                    |
| Contract of the second second |

8. The user can now try to connect again to the Wi-Fi (GRG WiNet)

on th<mark>eir</mark> dev<mark>ic</mark>e by

Turning on Wi-Fi

Choosing GRG WiNet SSID

- Clicking "Sign into network"
- By typing username and password (received through an e Mail)
- And clicking on the SUBMIT
- Now the device will be successfully connected with the

**GRG WiNet Wi-Fi and can explore the i-World** LEBRATING WOMEN

SINCE 1963

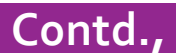

## How to connect an additional device with GRG WiNet?

- 1. Students and Faculties are allowed to connect GRG WiNet Wi-Fi only on two devices.
- 2. For connecting to the another device, user can use the same Wi-Fi login credentials and requested to follow the STEP 8

## Instructions to be followed..

- 1. Wi-Fi access will not be given if the user's device is installed with a Pirated Operating System.
- 2. Using the institution's Wi-Fi (GRG WiNet), users should not install unwanted third party software on their device. Also, do not watch movies and etc.,
- 2. Devices like laptop, should be installed with the safest Anti-Virus.

### CELEBRATING WOMEN SINCE 1963

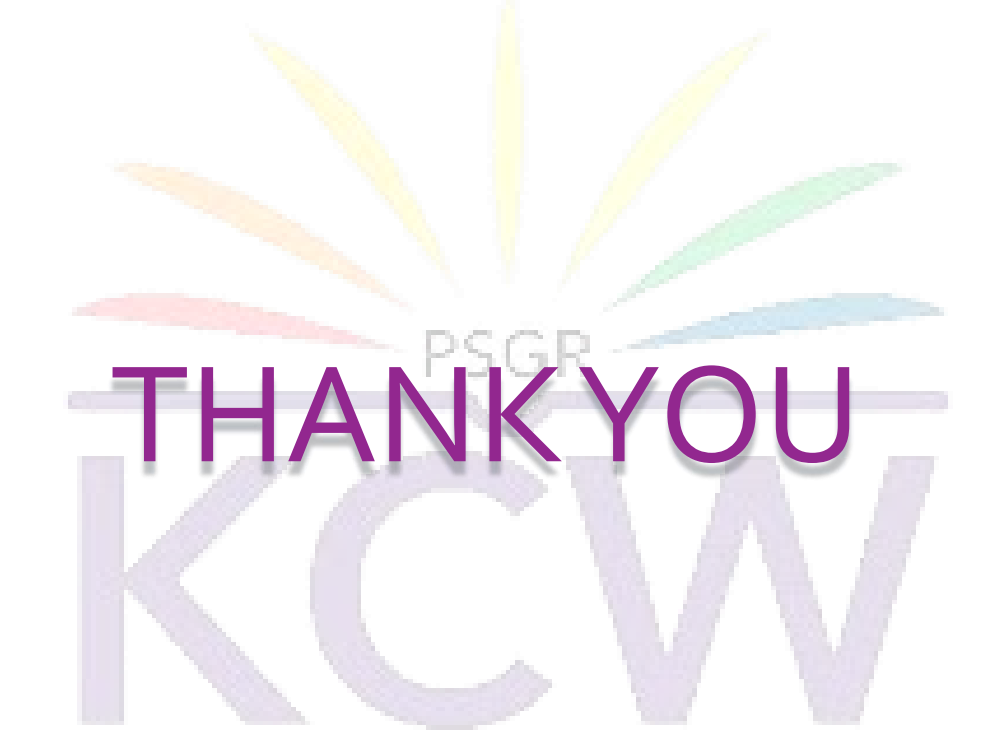

#### Contact

#### CELEBRATING WOMEN

For any other assistance, users may contact ERP Assistant at Extn: KCW/ 510 SINCE 1963

Mail: <a href="mailto:erp-asst@grgeducation.com">erp-asst@grgeducation.com</a>